## 保存版 保護者

保 護 者 用 渋谷本町学園中学校

## 渋谷区教育委員会メール ってなあに?

「渋谷区教育委員会メール」とは、災害時の連絡手段として、保護者の携帯電話、スマートフォンまたはパソコン にメールで配信する緊急メール配信サービスです。

震度5弱以上の地震発生の際は、気象庁の地震情報と連動し、安否(引取)に関する緊急メールを自動配信いたします。

※登録終了後も登録情報の変更の際に必要になりますので、大切に保管してください。

## (1) 登録サイト情報

|    | ① 空メールアドレス                                                                                                    | ② QR ⊐−ド | ③ 施設 ID |  |
|----|----------------------------------------------------------------------------------------------------|----------|---------|--|
|    | t-shibuyagakumu@sg-m.jp                                                                                                    |          | 524906  |  |
| (2 | (2) 登録の前に                                                                                                    |          |         |  |
|    | <ul> <li>1)以下のドメインあるいはアドレスからのメール受信を許可する設定にしてください。</li> <li>・ドメイン指定受信する場合 :「sg-m.jp」</li> <li>・アドレス指定で受信する場合 :「shibuyagakumu@sg-m.jp」</li> <li>2) URL付きメールの受信を許可する設定にしてください。</li> <li>ご不明な点がございましたら、次ページの【よくあるお問い合わせ】をご覧いただくか、</li> <li>下記を参考に、ご利用の携帯電話各社 HP の「迷惑メール対策」についてのページなどをご参照ください。</li> </ul> |          |         |  |
|    | NTT ドコモ (詳細は、NTT ドコモのサイトの「迷惑メール対策の設定一覧」参照)<br>https://www.nttdocomo.co.jp/info/spam_mail/measure/                                                                                                    |          |         |  |
|    | au (詳細は、au のサイトの「迷惑メールフィルター機能」参照)<br>http://www.au.kddi.com/support/mobile/trouble/forestalling/mail/                                                                                                    |          |         |  |
|    | SoftBank (詳細は、SoftBankのサイトの迷惑メール対策の「個別設定」参照)<br>http://www.softbank.jp/mobile/support/antispam/settings/indivisual/                                                                                                    |          |         |  |
|    |                                                                                                    |          |         |  |

(3) 渋谷区教育委員会メールの活用について

渋谷区教育委員会メールと、情報発信ツール Home&School は並行稼働しています。 情報発信ツール Home&School は、平常時、日々の連絡等を各学校から保護者にお送りするものですが、 渋谷区教育委員会メールは、万一の災害発生時に学校からお送りできない時も教育委員会が連絡とるこ とができるものです。

教育委員会→気象庁の地震情報と連動し、震度5弱以上の地震発生時に、自動で緊急(安否)メール配信をします。 保護者→安否などお迎えの状況について専用回答フォームより回答していただきます。

(安全に十分留意し、無理せずにご利用ください) 回答は何度でもできます。 学校→生徒の安否の確認、学校に伝えたい事項などを速やかに確認できます。

教育委員会→平常時、年 2 回の受信返信の訓練等を実施し、災害発生時、教育委員会からの情報発信を実施。

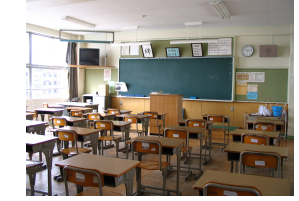

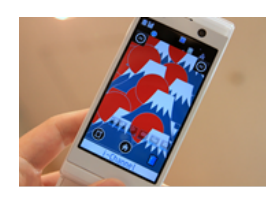

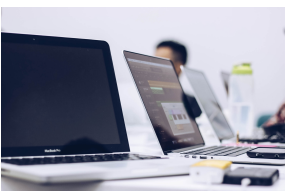

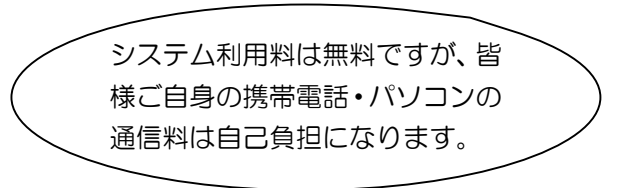

登録手順は裏面(4)へ

保育園、放課後クラブでも同システムを活用しています。

各ご家庭、保護者の方お一人でも多くのご登録をお願いいたします。

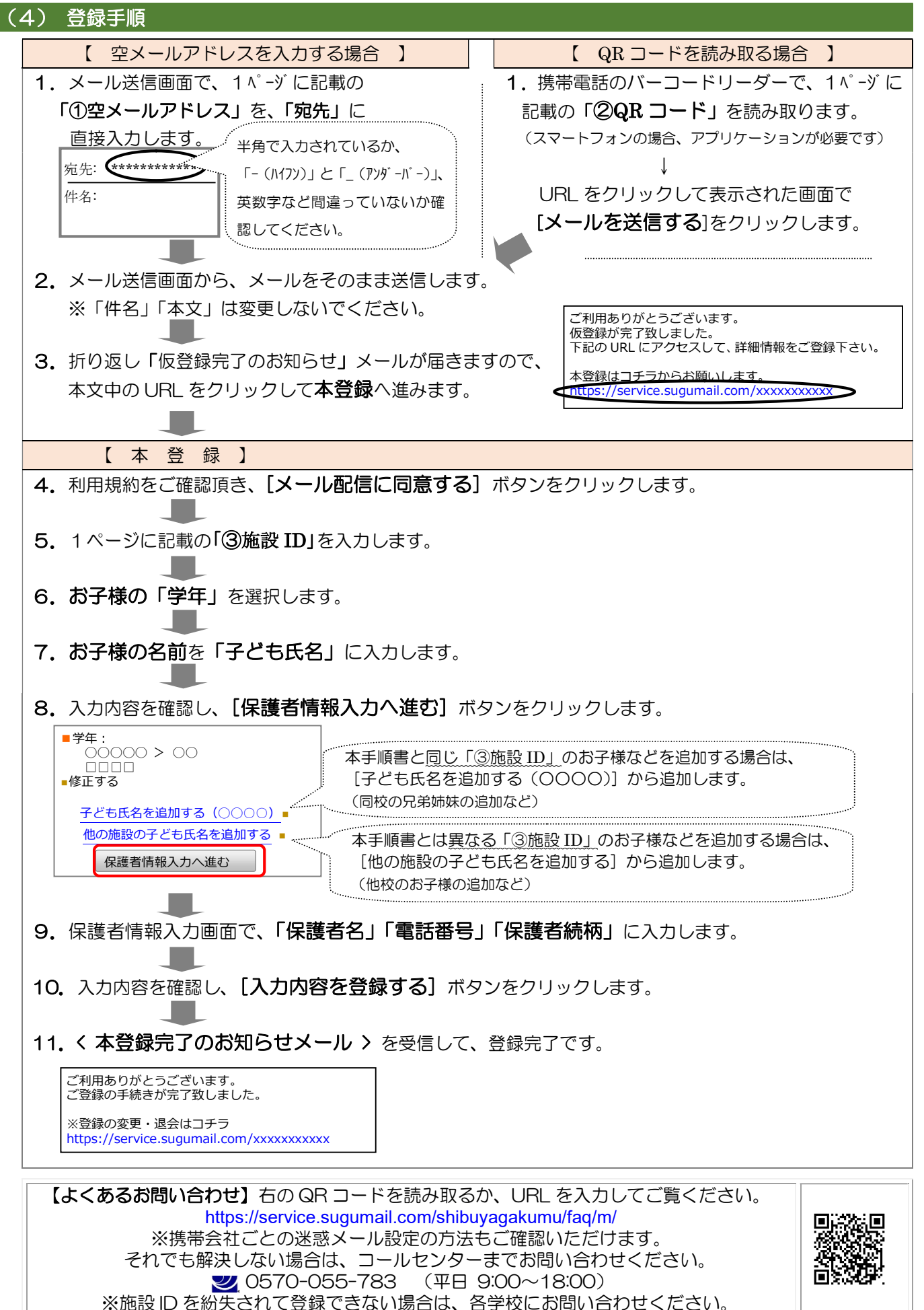